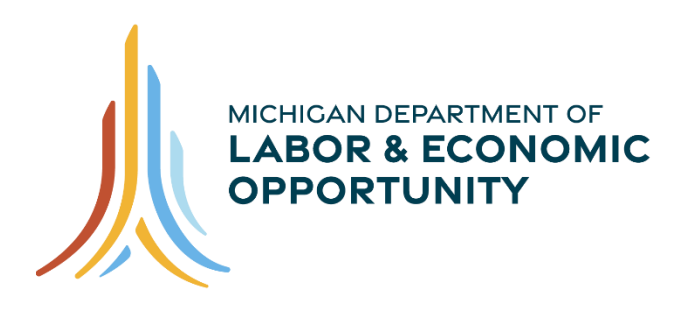

WORKFORCE DEVELOPMENT

# MILogin for Business User Information Guide

Operations Division Data Performance & Reporting December 2023

### Table of Contents

| Background                                                                                                    | 3       |
|----------------------------------------------------------------------------------------------------|---------|
| Summary of Changes                                                                                                    | 3       |
| Prerequisites to Gain OSMIS Access Through MILogin                                                                                | 3       |
| Multifactor Authentication                                                                                                    | 3       |
| Accessing OSMIS                                                                                                    | 4       |
| Create a MILogin for Business Account                                                                                             | 7       |
| Enter Email                                                                                                    | 7       |
| Enter Email Passcode                                                                                                    | 8       |
| Enter Name                                                                                                    | 8       |
| Enter Work Phone Number                                                                                                    | 9       |
| Enter Phone Number Passcode                                                                                                    | 9       |
| Enter Mobile Phone Number (Optional)                                                                                              | .10     |
| Create User ID                                                                                                    | .10     |
| Create Password                                                                                                    | .11     |
| Security Setup – Security Options                                                                                                 | .12     |
| OSMIS Access Granted                                                                                                    | .13     |
| OSMIS Access Is Revoked                                                                                                    | .13     |
| OSMIS Access Is Denied                                                                                                    | .14     |
| Change a Password                                                                                                    | .14     |
| Logout of MILogin                                                                                                    | .16     |
| MILogin for Business Functionality                                                                                                | .16     |
| Forgot MILogin User ID                                                                                                    | .16     |
| Forgot Password                                                                                                    | .17     |
| Account Settings                                                                                                    | .20     |
| Technical Assistance Section                                                                                                    | .21     |
| Error Screens                                                                                                    | .21     |
| MILogin User ID Already Has an Active Session                                                                                     | .21     |
| Access Denied Error                                                                                                    | .21     |
| MILogin for Business                                                                                                    | .22     |
| I did not receive an email saying I was successfully given access to OSMIS. How do I know if have access?                         | <br>.22 |
| What should I do if I can't log into my MILogin for Business Account?                                                             | .22     |
| I created my MI Login for Business Account and used a personal email address (i.e. Gmail, Yahoo, etc.). Why can't I access OSMIS? | .22     |
| Email                                                                                                    | .23     |
| What do I do if I don't get an email during the Multi-Factor authentication process?                                              | .23     |
| OSMIS                                                                                                    | .23     |
| What happens if I access OSMIS using the old URL (services.michworks.org)?                                                        | .23     |

### Background

MILogin is the State of Michigan's solution to allow users access to many State services and systems online through a single user ID and password. It also provides enhanced security via multi-factor authentication (MFA). The OSMIS system has been enhanced and can now only be accessed through the MILogin for Business system. This manual describes how to access OSMIS and the new features introduced into OSMIS.

### **Summary of Changes**

| Function             | In Past                          | New                                                                                                    |
|----------------------|----------------------------------|----------------------------------------------------------------------------------------------------|
| Access OSMIS         | URL:<br>Services.michworks.org   | <ul> <li>Access OSMIS through the "One-Stop Management Information<br/>System" link on the MILogin for Business page.</li> <li>Multifactor Authentication - a user is sent an authentication code<br/>through email once per calendar day to access OSMIS.</li> <li>Upon the user's successful login to MILogin and selecting "One-<br/>Stop Management Information System", the user is brought<br/>directly to the OSMIS Dashboard.</li> </ul> |
| New<br>Functionality | N/A                              | <ul> <li>When a new user is granted access to OSMIS, MILogin will send<br/>the user an email.</li> <li>The Dashboard Button is visible on the OSMIS menu.</li> </ul>                                                                                                    |
|                      | Passwords were reset<br>in OSMIS | Password Resets occur in MILogin                                                                                                    |

### Prerequisites to Gain OSMIS Access Through MILogin

There are five critical conditions that are required to access OSMIS:

- 1. There must be a valid email domain(s) in OSMIS for the MWA.
- 2. The user's OSMIS user account must have a valid work email address.
- 3. The user's OSMIS user account status must be ACTIVE.
- 4. The MILogin ID in the user's MILogin for Business account must exactly match the MILogin ID in the OSMIS user account.
- 5. The Email Address in the user's MILogin for Business account must exactly match the Email Address in the OSMIS user account.

### **Multifactor Authentication**

Multifactor authentication means that a user must pass multiple security checks before accessing OSMIS. The first security check is to successfully log into the MILogin for Business account. The second is, after clicking the One-Stop Management Information System (OSMIS) link in MILogin for Business, to validate the passcode sent to the email account. When both of these security checks are successfully passed, the user will gain access to OSMIS and the new OSMIS User Dashboard.

### Accessing OSMIS

The URL to access OSMIS is <u>https://milogintp.michigan.gov</u>. A user is required to have a MILogin for Business User ID and Password before they can access OSMIS.

| T.                                                                                                    | MiLogin for Business                                                                                                  | Help Contact Us                                  |
|----------------------------------------------------------------------------------------------------|----------------------------------------------------------------------------------------------------|--------------------------------------------------|
|                                                                                                    | Michigan's one-stop login solution for business $\rightarrow$                                                         | Welcome to<br>MiLogin<br>for Business<br>User ID |
|                                                                                                    | Mil ania fan Dusianan anarasta unu ta manu ( <b>fat</b> ta af Mishinan Rusianan an Jara                               | Password Lookup your user ID                     |
| MiLogin for Business connects you to many State of Michigan business services<br>through a single user ID. Whether you want to renew a business license, access<br>CHAMPS for Medicaid billing & claims, or report wages, hours, & contributions for | Forgot your password?                                                                                                 |                                                  |
|                                                                                                    | your employees, you can use your MiLogin for Business user ID to connect you to<br>many Michigan government services. | Log In                                           |
|                                                                                                    |                                                                                                    | Create an Account                                |
|                                                                                                    |                                                                                                    |                                                  |
| Copyrigh                                                                                                    | rt 2023 State of Michigan                                                                                             | -<br>Policies                                    |

Enter the User ID and Password and click Login.

| T.       | MiLogin                 | for Business                                         | Home | Discov | er Onlin | e Services                                                                | Help                         | Contact Us                                                    |                   | v        |
|----------|-------------------------|------------------------------------------------------|------|--------|----------|---------------------------------------------------------------------------|------------------------------|---------------------------------------------------------------|-------------------|----------|
|          |                         | come<br>guested online services and search for more. |      |        |          |                                                                           |                              |                                                               |                   |          |
|          |                         | Department of Labor and Economic Opportunity (LEO)   |      |        | Q        | Discover                                                                  | Onlin                        | e Services                                                    |                   |          |
|          | LEO                     | One-Stop Management Information System (OSMIS)       | >    |        |          | MiLogin is a<br>services at<br>are here to<br>and protect<br>Find Service | the Stat<br>ensure y<br>ted. | ecure many <b>on</b><br>te of Michigan.<br>tour identity is s | line<br>We<br>afe |          |
|          |                         |                                                      |      |        |          |                                                                           |                              |                                                               |                   |          |
| Copyrigh | nt 2023 State of Michig | an                                                   |      |        |          |                                                                           |                              |                                                               |                   | Policies |

To access OSMIS, click the One-Stop Management Information System (OSMIS) link.

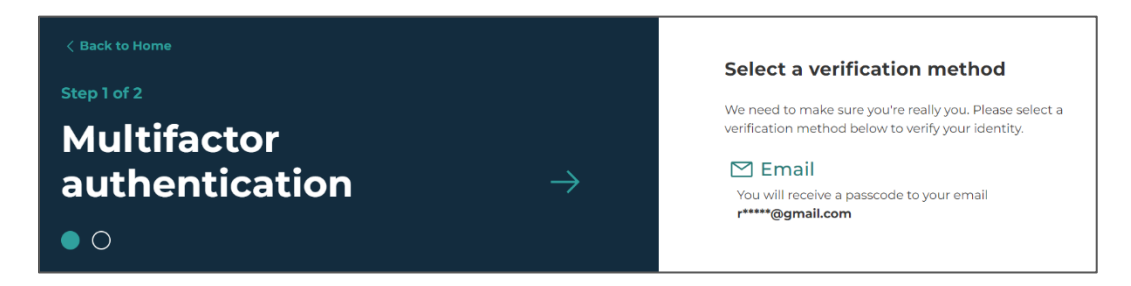

The Multifactor Authentication page will display if the user has not logged into the One-Stop Management Information System (OSMIS) yet that day.

When the Email button is clicked on the MILogin Multifactor Authentication (MFA) page, a code is sent to the email address stored in the user's MILogin for Business account. Open the email and retrieve the code. (Code displayed is an example)

| Your MILogin Passcode Inbox ×                        |                                  |
|------------------------------------------------------|----------------------------------|
| DONOTREPLY-MILogin@michigan.gov                      | Wed, Apr 1, 9:14 AM (5 days ago) |
| Your MILogin Passcode is<br>5284770 ₽                |                                  |
| The passcode will expire in 5 minutes.<br>Thank you. |                                  |

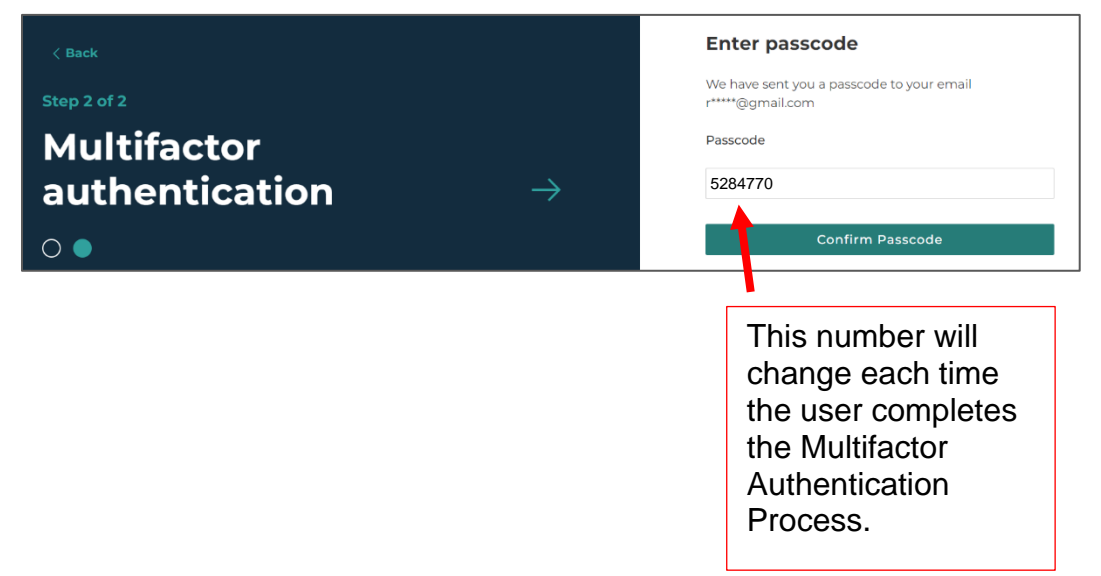

A MILogin Multifactor Authentication screen is displayed with a box for a passcode. Enter the passcode that was sent in the email and click Confirm Passcode.

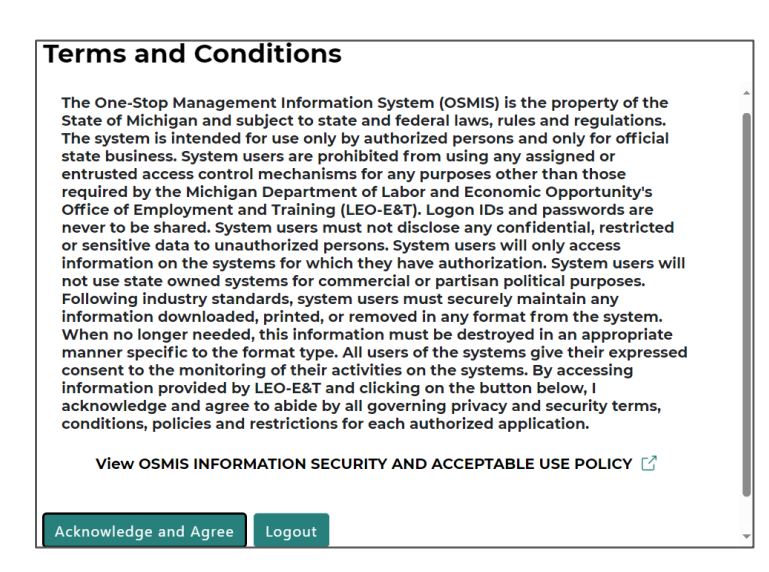

Read the Terms and Conditions and click the Acknowledge and Agree button.

The user is given access to the OSMIS Dashboard.

| OSMIS Dashboard                                                   |                                                                         | Search                       | O OSMIS • |
|-------------------------------------------------------------------|-------------------------------------------------------------------------|------------------------------|-----------|
|                                                                   | IS ADMIN                                                                | •                            |           |
| Overview ©<br>6,848<br>Wagner-Payser<br>Active                    | rer 521 42<br>WIOA Title I<br>Active WIOA Title I<br>Barring Activities | 0<br>WIOA Title I<br>Ented   |           |
| Tasks<br>My Taks<br>Case Notes Due<br>Outcomes Due                | 0 Tasks<br>No task                                                      | Important 🔵 Hide Completed 🌑 |           |
| Quick Add<br>Trie<br>Due Date (sptiona)<br>mm/dd/yyyy<br>Add Task |                                                                         |                              |           |
| Place                                                             | MICHIGAN 12/10/09<br>WORKS!<br>One Stop MIS                             |                              |           |
| Please<br>Wagner-Peyser                                           | Welfare Reform                                                          | WIOA                         | TAA       |
| ISS                                                               | Case Notes                                                              | Reports                      | BRN       |
|                                                                   |                                                                         |                              |           |

WDA POLICIES Setup My Environment to test Library Upgrades Restore My Environment to regular OSMIS

6

### **Create a MILogin for Business Account**

Each Michigan Works Agency has an internal process for account creation. Contact the MWA Administrator before creating an account.

- 1. Open <u>https://milogintp.michigan.gov</u>
- 2. Click Create an Account

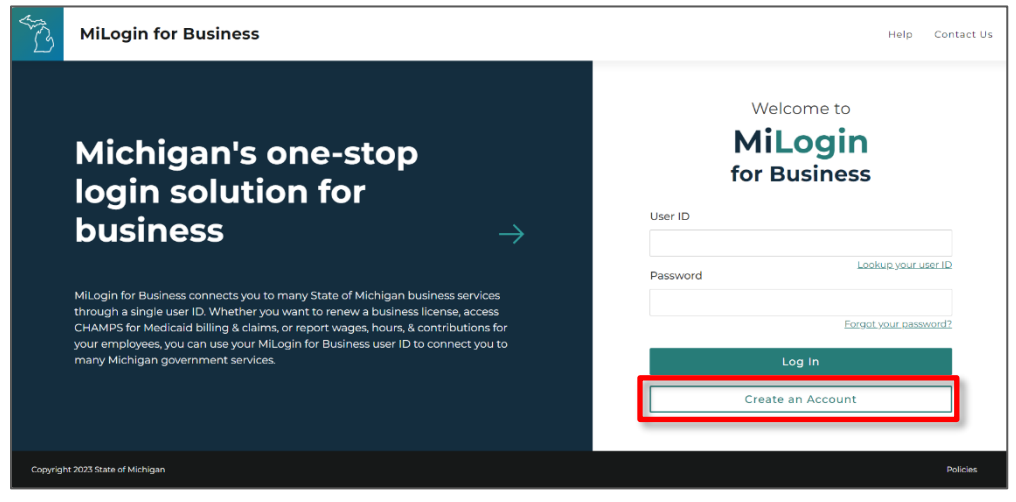

#### Enter Email

Enter a valid email address (ex: <u>xxxxx@miworks.org</u>) and complete the reCAPTCHA, then click Next Step.

| T.       | MiLogin for Business            |   | Help Contact Us                                                                                                    |
|----------|---------------------------------|---|----------------------------------------------------------------------------------------------------|
|          | < Back<br>Step 1 of 10<br>Email | X | Enter your email<br>Mil.ogin is used for a variety of government services. If<br>you've ever used any online services you might already<br>have an account.<br>Email                     |
|          |                                 | → | Im not a robot       RCATCOL         We will never send you spam or share your information with anyone outside of the State of Michigan services you choose to access.         Next Step |
| Copyrigh | t 2023 State of Michigan        |   | Policies                                                                                                    |

Important to note: This email address will be the exact email address used when creating the new OSMIS account. It is one of the fields that creates the link between MILogin and OSMIS. The Passcode required for accessing OSMIS will be sent to the email address.

#### Enter Email Passcode

Enter the passcode sent to the email address, then click Next Step.

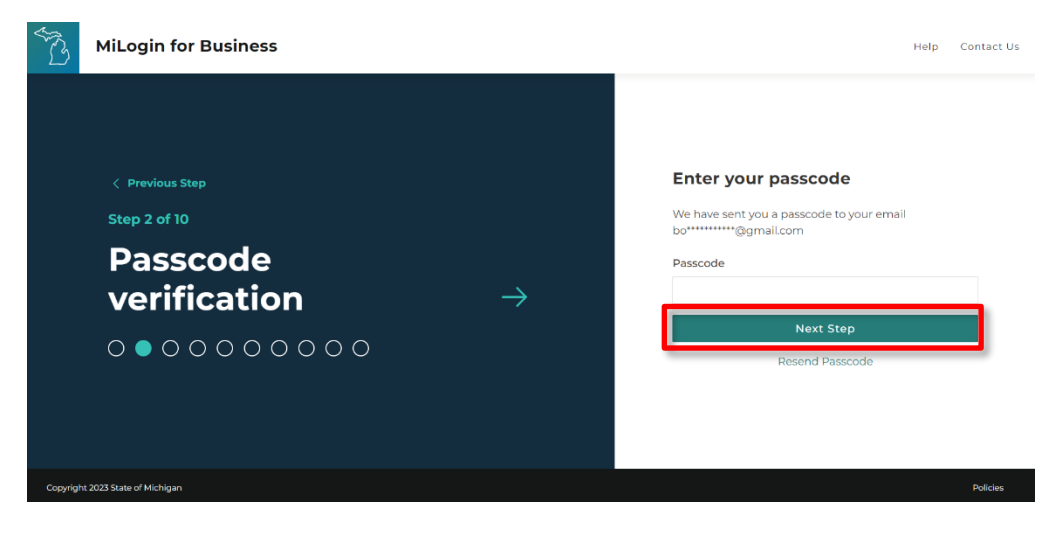

#### Enter Name

Enter your name, agree to the terms & conditions, and click Next Step.

| ST S     | MiLogin for Business                   |               |                           | Help Contact Us  |
|----------|----------------------------------------|---------------|---------------------------|------------------|
|          |                                        |               | Enter your inforn         | nation           |
|          | Step 3 of 10<br>Profile<br>Information | $\rightarrow$ | Middle Initial (Optional) | Suffix (osterna) |
|          | 000000000                              |               | l agree to the Terms &    | t Stop           |
| Copyrigh | t 2023 State of Michigan               |               |                           | Policies         |

#### Enter Work Phone Number

Enter your work phone number, then click on Next Step. If you do not have access to your work phone number or cannot verify it, you can enter any phone number anyway and you will be allowed to skip verification in the next step.

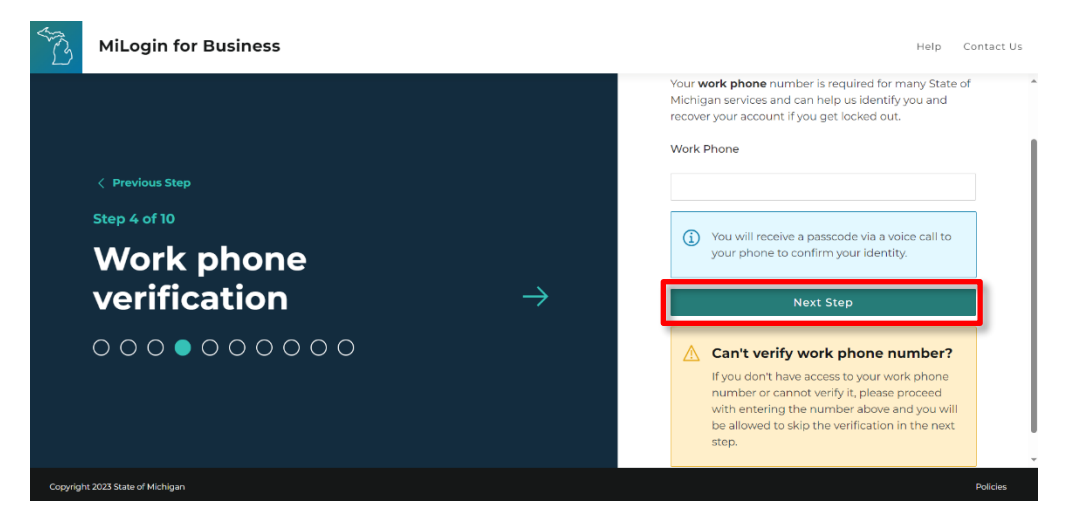

#### Enter Phone Number Passcode

Enter the passcode sent to the phone number, then click Confirm Passcode. If the work phone number cannot be verified, click on Skip Verification.

| S.S      | MiLogin for Business                                               |               | Help Contact Us                                                                                                    |
|----------|--------------------------------------------------------------------|---------------|----------------------------------------------------------------------------------------------------|
|          | <pre>     Previous Step Step 5 of 10  Passcode verification </pre> | $\rightarrow$ | Enter your passcode<br>We have sent you a passcode via a voice call to your<br>work phone ending with 5555<br>Passcode<br>6938 -<br>Confirm Passcode<br>Resend Passcode |
| Copyrigi | n 2023 State of Michigan                                           |               | Can't verify work phone number? Skip Verification Policies                                                                                                    |

#### Enter Mobile Phone Number (Optional)

A Personal Identification Number (PIN) can be sent to this mobile number to reset a forgotten password, change MILogin for Business profile information, and act as security options. Enter the mobile phone number, then click Next Step and follow the instructions, or just click "Skip this for now".

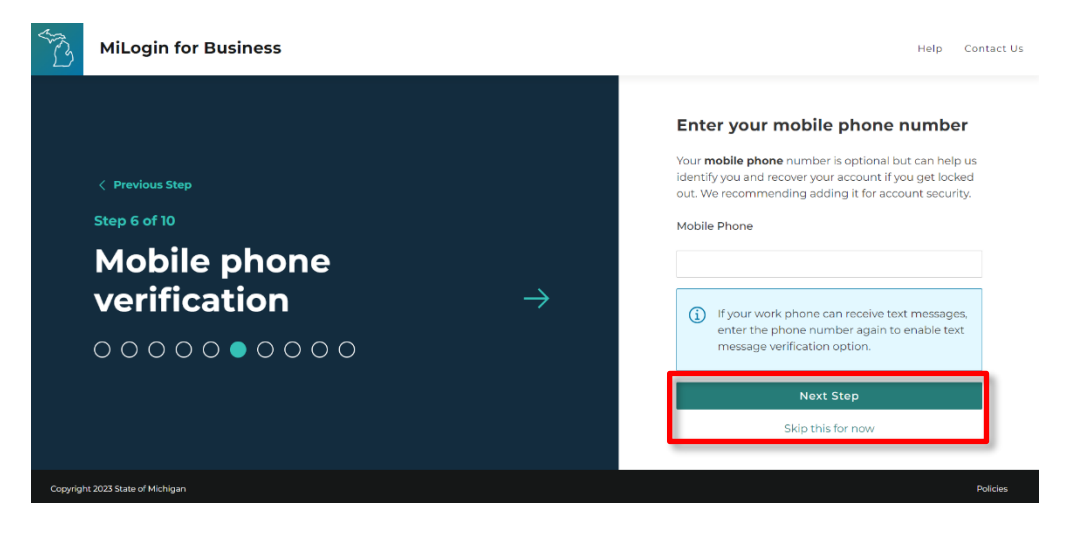

#### Create User ID

Create your User ID (MILogin for Business ID).

Follow the instructions to create your User ID. It is recommended that the 4-digit number starts at 0000 for the first person and 0001 for the second, etc. This User ID will be the exact MILogin ID used when creating the new OSMIS account in the Staff Account Admin Utility. The User ID is one of the fields that creates the link between MILogin and OSMIS. When finished, click Next Step.

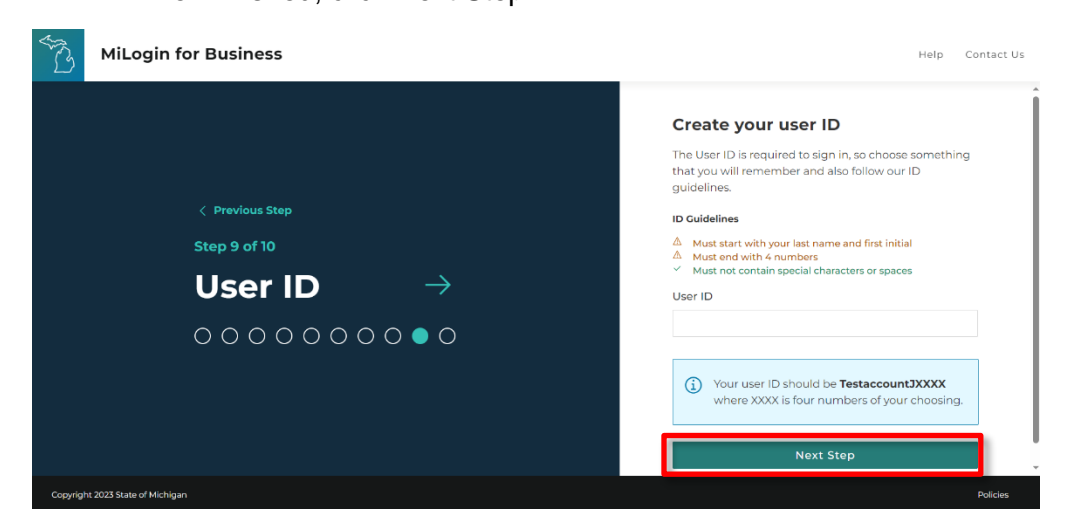

#### Create Password

Create your password using the guidelines, then click Create Account.

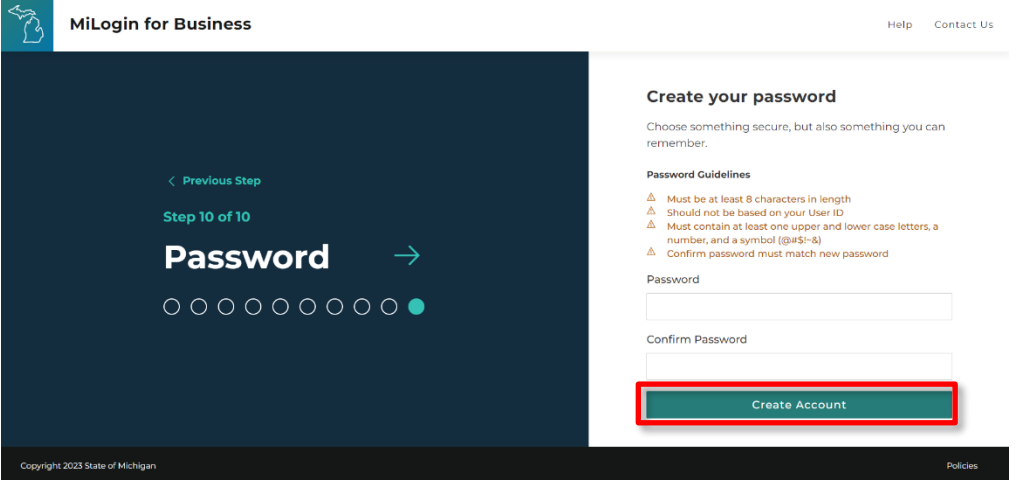

Once the creation of the MILogin account is complete, the user will receive an Account Creation Confirmed Email.

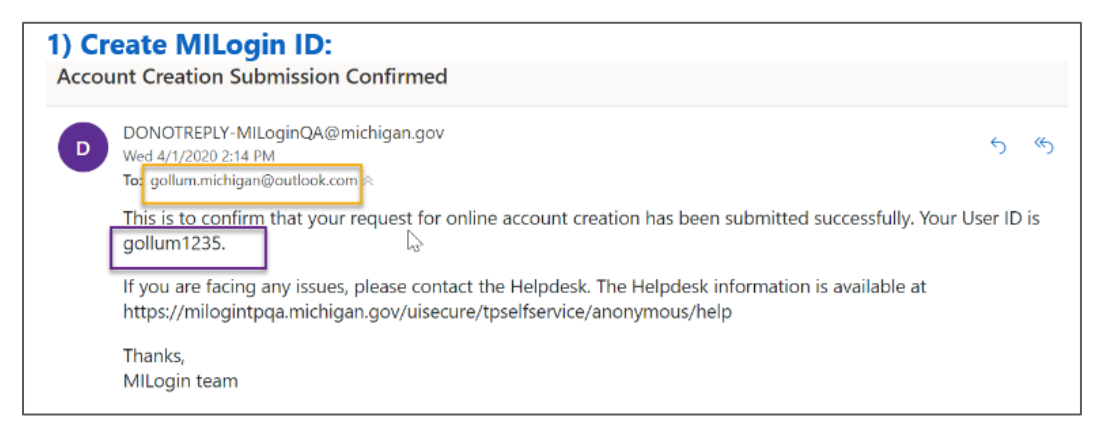

#### Security Setup – Security Options

After creating your account, you may set up security questions to use as an alternative to entering a passcode for recovering your password. To set up your security questions, click on your name in the upper right corner, then click on "Account Settings".

| T3 | MiLogin for Business                                       | Home | Discover Online Services | Help | Contact Us | ~                |
|----|------------------------------------------------------------|------|--------------------------|------|------------|------------------|
|    |                                                            |      |                          |      |            | Account Settings |
|    |                                                            |      |                          |      |            | Logout           |
|    | Welcome                                                    |      |                          |      |            |                  |
|    | Access your requested online services and search for more. |      |                          |      |            |                  |
|    |                                                            |      |                          |      |            |                  |

Scroll to the bottom of the page and click on "Manage security questions".

|                                                                                                    | Ø        |
|----------------------------------------------------------------------------------------------------|----------|
| Work phone                                                                                              | <u></u>  |
| Mobile phone                                                                                            | $\oplus$ |
| Change password Change your password for more security in your account.                                 | >        |
| Manage security questions<br>Create security questions to add more recovery options to your<br>account. | >        |

On this page, you will be able to select and answer 4 security questions. When finished, click the Save button at the bottom of this page.

| AR B | MiLogin for Business            |               | Home | Discover Online Services Help Contact Us                                                                                                    |
|------|---------------------------------|---------------|------|----------------------------------------------------------------------------------------------------|
|      | < Back<br>Security<br>questions | $\rightarrow$ |      | Update security questions Security questions help protect your account and verify your identity, so choose questions and answers that only you know. Question 1 Select a security question Answer Answers are not case sensitive. C |
|      |                                 |               |      | Select a security question   Answer Answers are not case sensitive.                                                                                                    |

### **OSMIS Access Granted**

Once OSMIS access has been given to the new account, the user will receive an email associated with that new account stating that the request for access to OSMIS has been approved and the One-Stop Management Information System (OSMIS) link will be available on the MILogin for Business Home Page the next time the user logs in.

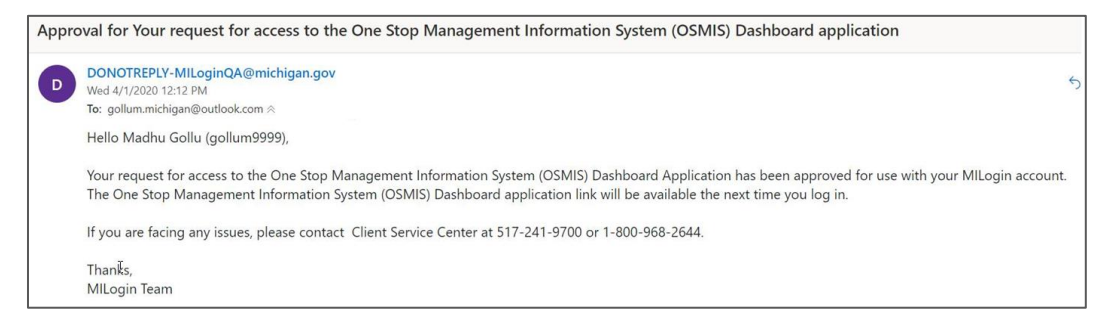

The user can now log into MILogin for Business. https://milogintp.michigan.gov

### **OSMIS Access Is Revoked**

If a user's OSMIS account status has been set to Inactive, access to OSMIS will be revoked and the link on the MILogin for Business Home Page will be removed.

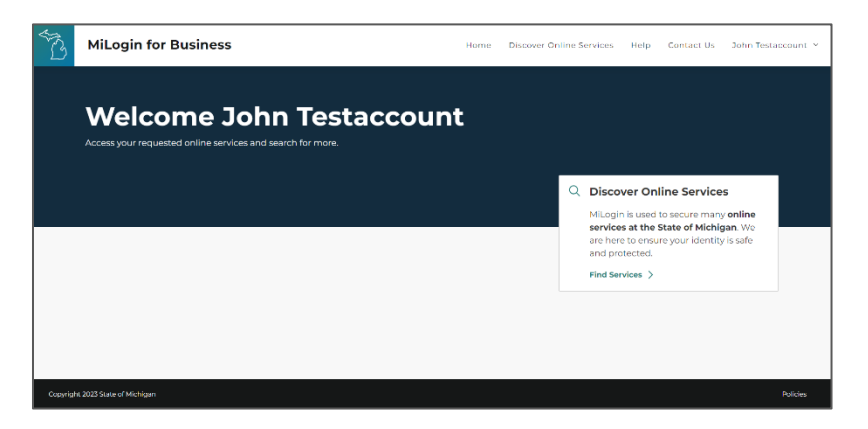

#### **OSMIS Access Is Denied**

The presence of the One-Stop Management Information System (OSMIS) link on the MILogin for Business home page does not guarantee access to OSMIS.

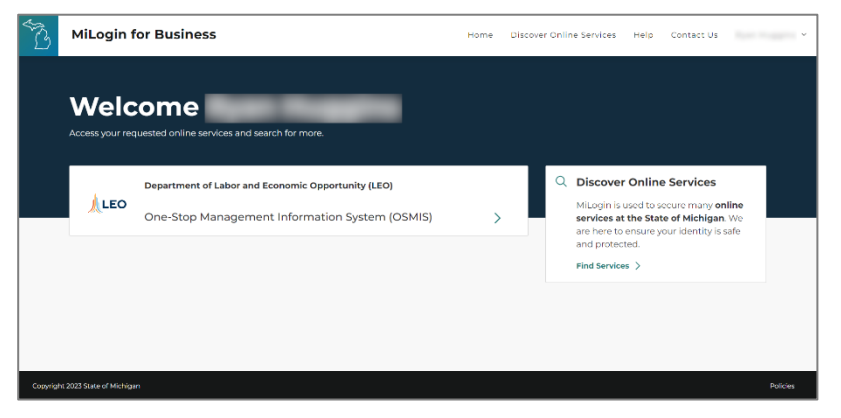

It is possible to receive the Access Denied error after clicking the One-Stop Management Information System (OSMIS) link. Contact the MWA Administrator for Access Denied error resolution.

| fou do not nave access                              | o tills page.                                                                                                    |                                  |
|-----------------------------------------------------|----------------------------------------------------------------------------------------------------|----------------------------------|
| Recommended                                         | l Steps                                                                                                    | <i>v</i> 0                       |
| You have successfully log<br>the MILogin ID and Ema | gged in using MILogin, but your MILogin account was not found in OSMIS. Please contact your s<br>ill shown below to your OSMIS account: | supervisor and ask that they add |
| MILogin ID:                                         | gollum                                                                                                    |                                  |
| MILogin Email:                                      | GolluM@michigan.gov                                                                                                    |                                  |
| Type of User:                                       | Worker                                                                                                    |                                  |
| After your OSMIS accour                             | nt has been updated, you can try again.                                                                                                 |                                  |
|                                                     |                                                                                                    |                                  |

### **Change a Password**

Password changes must be made by individual users through their MILogin for Business Account. MWA Administrators can no longer reset passwords for OSMIS users.

To change a password, log into the <u>MILogin for Business</u> Account.

Click your name in the upper right corner, then click Account Settings.

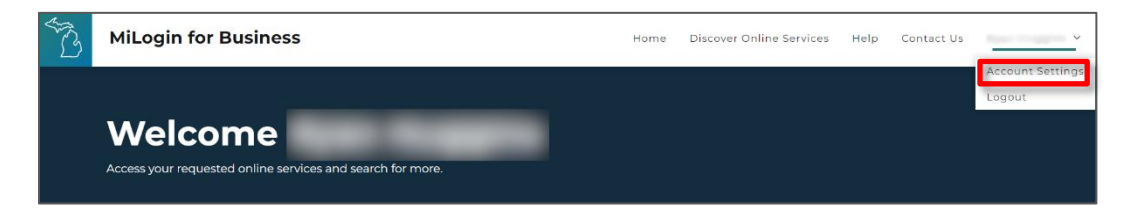

Scroll to the bottom of the page and click Change Password.

| Email                                                                                                    | <u>A</u> |  |
|----------------------------------------------------------------------------------------------------|----------|--|
| Work phone                                                                                                | <u>e</u> |  |
| Mobile phone                                                                                              | $\oplus$ |  |
| Change password<br>Change your password for more security in your<br>account.                             | >        |  |
| ⑦ Manage security questions<br>Create security questions to add more recovery options to your<br>account. | >        |  |
|                                                                                                    |          |  |

Follow the password guidelines to reset the password and click Change Password.

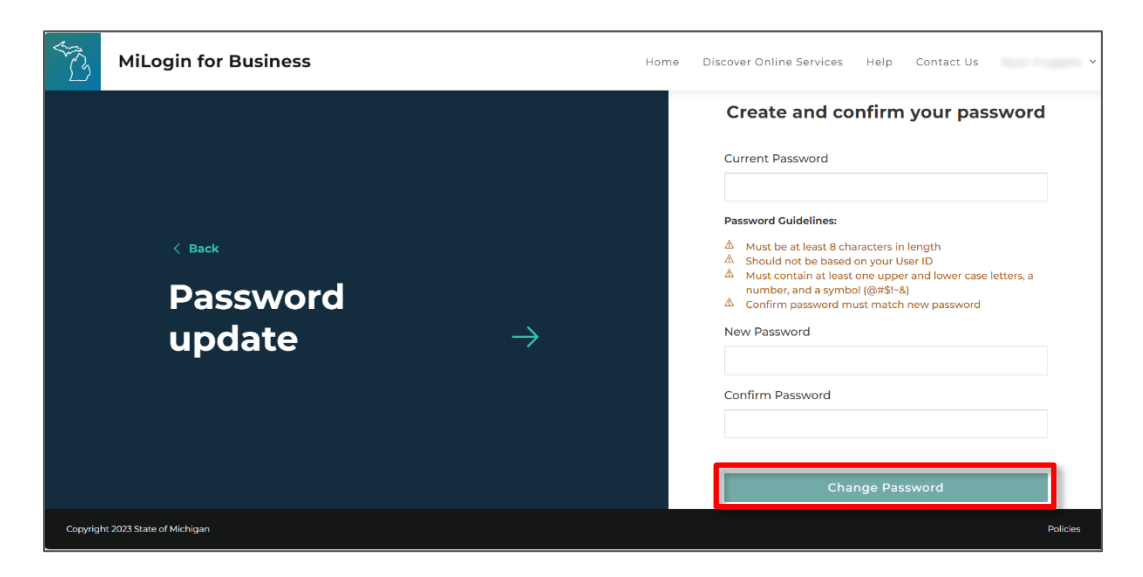

On the Confirmation screen, click the Back to Home button to return to the MILogin for Business home page.

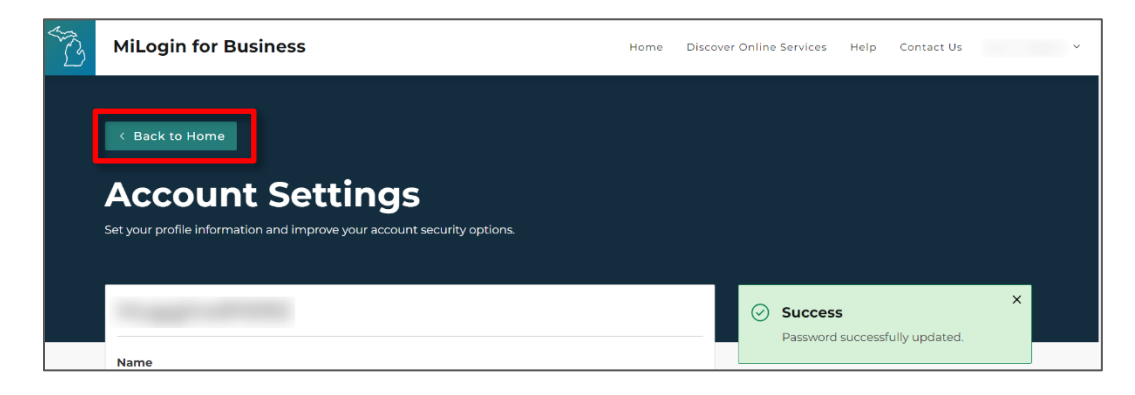

### Logout of MILogin

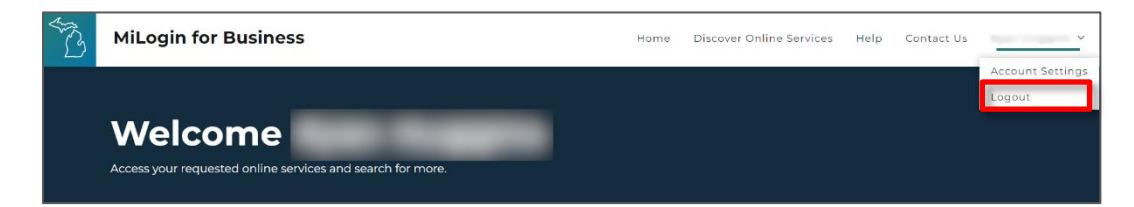

Click your name in the upper right corner, then click the Logout button.

### **MILogin for Business Functionality**

#### Forgot MILogin User ID

If the user has forgotten their MILogin ID,

- 1. Open <u>https://milogintp.michigan.gov</u> in a browser.
- 2. Click Lookup your User ID.

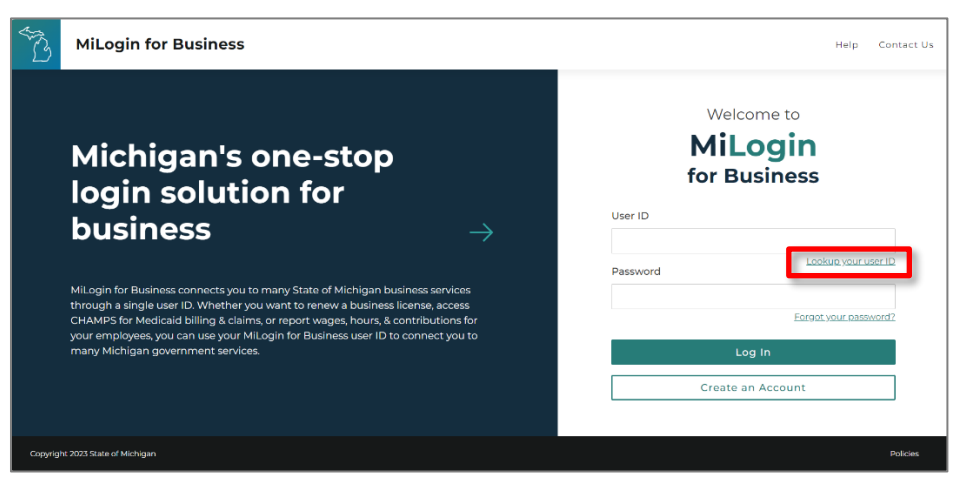

3. Enter the email address and complete the reCAPTCHA. Click Next Step.

| Milo                    | jin for Business                        |               | Help Contact Us                                                                                                    |
|-------------------------|-----------------------------------------|---------------|----------------------------------------------------------------------------------------------------|
| <<br>L<br>II            | <sup>lack</sup><br>Dokup your user<br>) | $\rightarrow$ | Enter your email<br>Enter your amail below to begin the user ID recovery<br>process<br>Email<br>min to a robot<br>Next Step<br>Having Trouble?<br>Idont have an email > |
| Copyright 2023 State of | Michigan                                |               | Policies                                                                                                    |

4. A confirmation is displayed and an email, containing the Username (User ID / MILogin ID), is sent to the email address stored in the user account. (Username displayed is an example)

| Regarding your MILogin user account Inbox ×                                                                     |
|----------------------------------------------------------------------------------------------------|
| DONOTREPLY-MILogin@michigan.gov<br>to me ▼                                                                      |
| Hello,                                                                                                    |
| Pursuant to your request, the following username is associated with the email address provided:                 |
| smithb1234                                                                                                    |
| If you are facing any issues, please use <u>Help Page</u> link to contact the help desk for further assistance. |
| Thanks,<br>MILogin Team                                                                                         |

5. Return to MILogin. Enter the User ID and log into the MILogin for Business account.

| ₹B       | MiLogin for Business                                                                                                    |                                                          | Help        | Contact Us |
|----------|----------------------------------------------------------------------------------------------------|----------------------------------------------------------|-------------|------------|
|          |                                                                                                    | Check your email<br>Your user ID was sent to your email. |             | ĺ          |
|          | Michigan's one-stop                                                                                                    | Welcome to                                               |             |            |
|          | login solution for                                                                                                    | MiLogin                                                  |             |            |
|          | business $ ightarrow$                                                                                                    | for Business                                             |             |            |
|          |                                                                                                    | User ID                                                  |             |            |
|          | MiLogin for Business connects you to many State of Michigan business services<br>through a single user ID. Whether you want to renew a business license, access                                            |                                                          |             |            |
|          | CHAMPS for Medicaid billing & claims, or report wages, hours, & contributions for<br>your employees, you can use your MiLogin for Business user ID to connect you to<br>many Michigan government services. | Password                                                 | ip your usi | er ID      |
|          |                                                                                                    | Eargol y                                                 | our passw   | ord?       |
|          |                                                                                                    | Log In                                                   |             |            |
| Copyrigh | t 2023 State of Michigan                                                                                                    |                                                          |             | Policies   |

#### **Forgot Password**

- 1. Open <u>https://milogintp.michigan.gov</u> in a browser.
- 2. Click the "Forgot your password?" link.

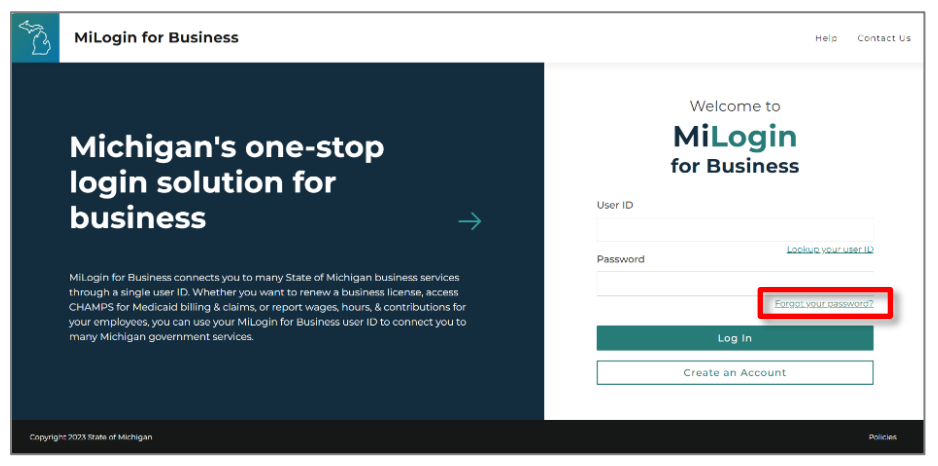

3. Enter the User ID (username) and complete the reCAPTCHA. Click Next Step.

| B        | MiLogin for Business                                                                          | Help Contact Us                                                                                                    |
|----------|-----------------------------------------------------------------------------------------------|----------------------------------------------------------------------------------------------------|
|          | < Back<br>Step 1 of 4<br>User ID $\rightarrow$<br>$\bigcirc$ $\bigcirc$ $\bigcirc$ $\bigcirc$ | Enter your user ID<br>Please enter the information to start the password<br>recovery process.<br>User ID<br>mont a robot<br>Very Trouble<br>Having Trouble?<br>I forgot my user ID > |
| Copyrigh | t 2023 State of Michigan                                                                      | Policies                                                                                                    |

4. Select the verification method. A passcode will be sent to the user's email address or phone number if chosen, or they may answer security questions.

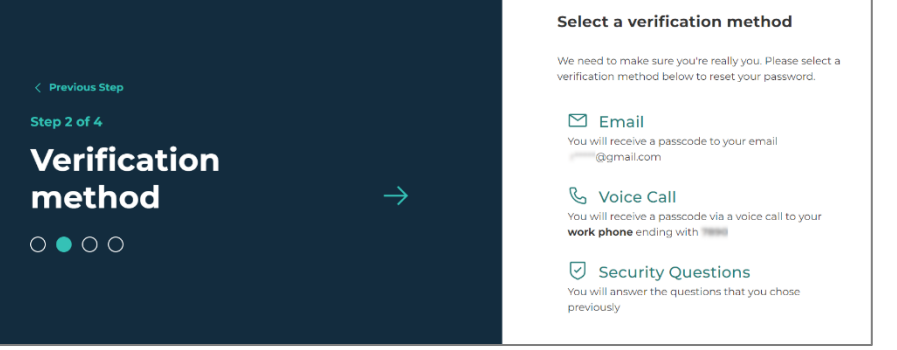

\*\*The verification methods displayed are retrieved from the MILogin Account. Options available are Email, Voice Call, Text Message, or Security Questions if they have been entered. If you cannot receive the code through the default methods, contact the MILogin Helpdesk.

5. Enter the passcode sent to the email/phone and click Confirm Passcode. Or, if they chose to answer security questions, answer them and click Next Step.

| <pre>&lt; Previous Step Step 3 of 4 Passcode verification </pre>                        | ÷ | Enter your passcode We have sent your a passorders to your email                                                                                                    |
|-----------------------------------------------------------------------------------------|---|----------------------------------------------------------------------------------------------------|
| <ul> <li>Previous Step</li> <li>Security</li> <li>questions</li> <li>• • • •</li> </ul> | ÷ | Answer the security questions<br>below<br>Answers are not case sensitive.<br>What was your flevorite toy as a child?<br>What was the last name of your third grade teacher?<br><u>Hext Step</u><br>Try another way |

6. Enter the new password and click Reset Password.

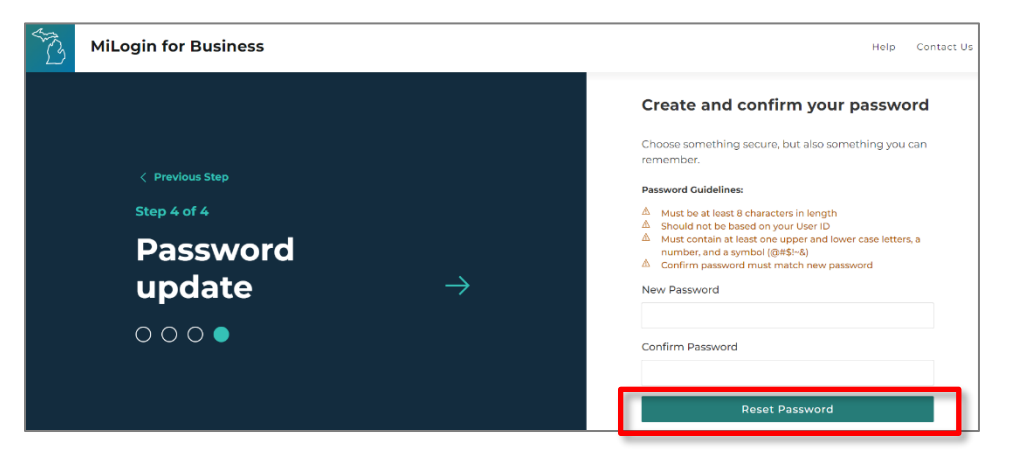

7. Log into MILogin for Business <u>https://milogintp.michigan.gov</u>using the new password.

#### **Account Settings**

The Account Settings page can be accessed by clicking on the name in the top-right corner of the page, followed by the "Account Settings" button. The page contains the data that was entered at the time the account was created. Some of the fields on this page are used for different functions. The email address is a critical field that links the MILogin account to the OSMIS account. Before the email address is changed in the MILogin for Business account, contact the MWA Administrator. If this email address is changed here and it hasn't also changed in the user's account in OSMIS, the user will be denied access into OSMIS.

| ACCOUNT S                                               | ettings<br>improve your account security options.                          |   |
|---------------------------------------------------------|----------------------------------------------------------------------------|---|
| TestaccountJ8                                           | 8976                                                                       |   |
| <b>Name</b><br>John Testaccount                         | Talk to your MWA<br>Administrator before<br>changing the Email<br>Address. | Ø |
| Email                                                   | STOP STOP                                                                  | ß |
| Work phone                                              |                                                                            | ß |
| Aobile phone                                            |                                                                            | ŧ |
| Change password<br>Change your password for<br>account. | or more security in your                                                   | > |
| ? Manage security que<br>Create security questions      | estions<br>s to add more recovery options to your                          | > |

### **Technical Assistance Section**

#### **Error Screens**

MILogin User ID Already Has an Active Session

| Warning                                                                                                    |  |  |  |
|----------------------------------------------------------------------------------------------------|--|--|--|
| Your MILogin User ID already has an active session.<br>If you choose to continue, the existing MILogin session will be logged out and any unsaved changes will be lost. |  |  |  |
| Select from the following options:                                                                                                    |  |  |  |
| Cancel                                                                                                    |  |  |  |
| C Logout the other session and continue with a new session                                                                                                    |  |  |  |
| ок                                                                                                    |  |  |  |

This error is seen when logging into MILogin. If the user has an active MILogin Session established, the system will ask if it should cancel the login request or log out of the previous session and complete the login process. The user should select Logout for the other session and continue with a new session.

Access Denied Error

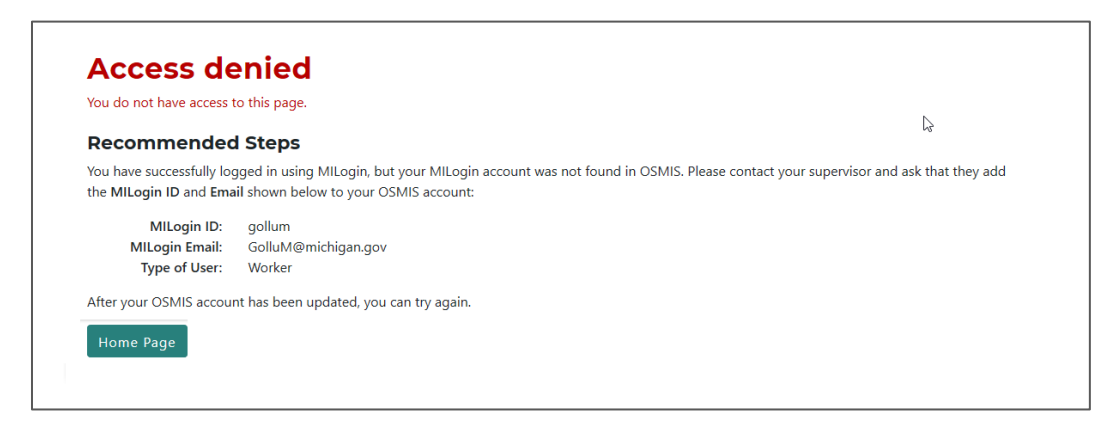

Contact the MWA Administrator for access denied errors.

#### **MILogin for Business**

## I did not receive an email saying I was successfully given access to OSMIS. How do I know if I have access?

Log into your MILogin for Business account. If the Multifactor Authentication page is reached after clicking the OSMIS link, the user has access.

#### What should I do if I can't log into my MILogin for Business Account?

If you don't know your MILogin User ID or password, go to <u>https://milogintp.michigan.gov</u> and follow the Lookup Your User ID or Forgot Your Password links. If you are still unable to log in, click the "Contact Us" link on the top of the MILogin for Business page to find contact information for Technical Support.

## I created my MI Login for Business Account and used a personal email address (i.e. Gmail, Yahoo, etc.). Why can't I access OSMIS?

The MILogin for Business site will let you use a personal email address, such as Gmail, Yahoo, Hotmail, etc. when you create an account. However, OSMIS only allows a valid work email address. Because these two email addresses don't exactly match, you will not have access to OSMIS. Contact your MWA Administrator to get the work email address that was used in your OSMIS account. Update the email address in the MILogin for Business account to exactly match the email address in OSMIS. After the file drop / file pickup process runs, you should have access to OSMIS.

#### Email

#### What do I do if I don't get an email during the Multi-Factor authentication process?

The email will be sent to the email address stored in your MILogin for Business account. This should be your work email address. If you want to verify the email address, log into your MILogin for Business account and select "Security Options" in your Account Settings. You may also want to check for email in the junk folder or look for email from sender <u>DONOTREPLY-MILogin@michigan.gov</u>. If you need further assistance, click the "Contact Us" link on the MILogin for Business Home Page.

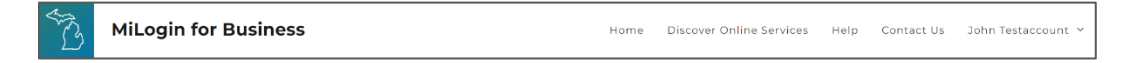

#### OSMIS

#### What happens if I access OSMIS using the old URL (services.michworks.org)?

The user will see the screen below. The user must click the "MILogin Third Party Account" button.

| °B | Welcome to the Department of Labor and Economic Opportunity (LEO) |
|----|-------------------------------------------------------------------|
|    | How would you like to login to OSMIS?                             |
|    | 🐁 MILogin Third Party account                                     |
|    | 🏂 State of Michigan account                                       |
|    |                                                                   |
|    |                                                                   |